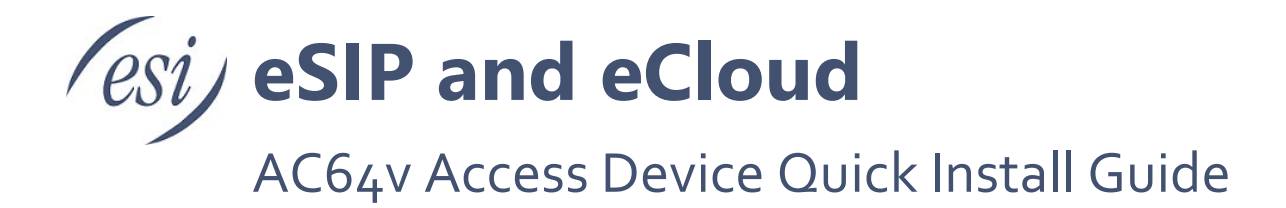

This guide instructs on installation and basic door unlocking settings of the ESI AC64v Access Device.

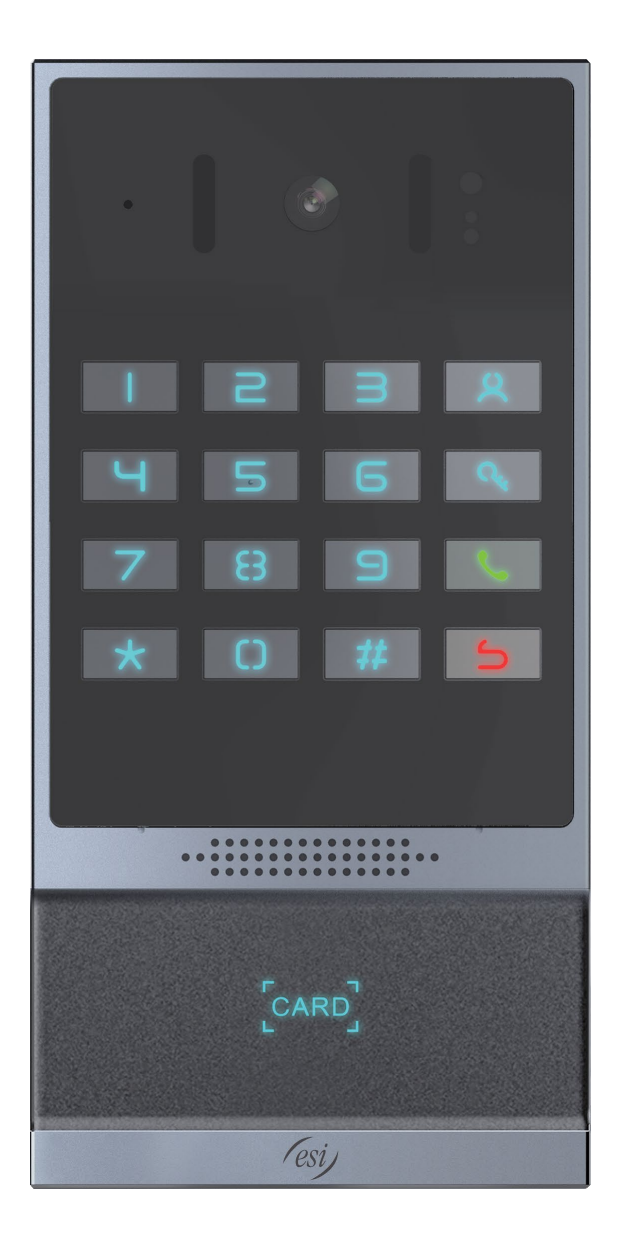

# Package Contents

|       | AC64v Access Device                              |            | Connector         |
|-------|--------------------------------------------------|------------|-------------------|
| ficij | Quick Installation Guide<br>(On Academy Website) |            | Mounting Template |
|       | RFID Cards 2pcs                                  | 1111111111 | Hardware and tool |

# **Physical Specifications**

| Model | Device size                                   |
|-------|-----------------------------------------------|
| AC64v | 7 x 3.47 x 1.43 inches (177.4 x 88 x 36.2 mm) |

Front Panel

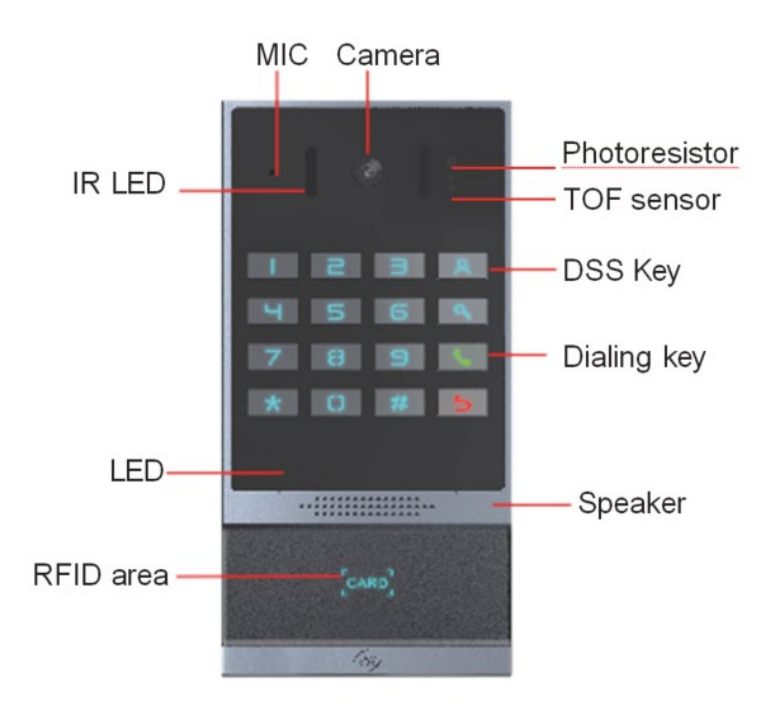

## Wiring Interface

Open the rear case of the device, there is a row of terminal blocks for connecting the power supply, electric lock control, etc. The connections are as follows:

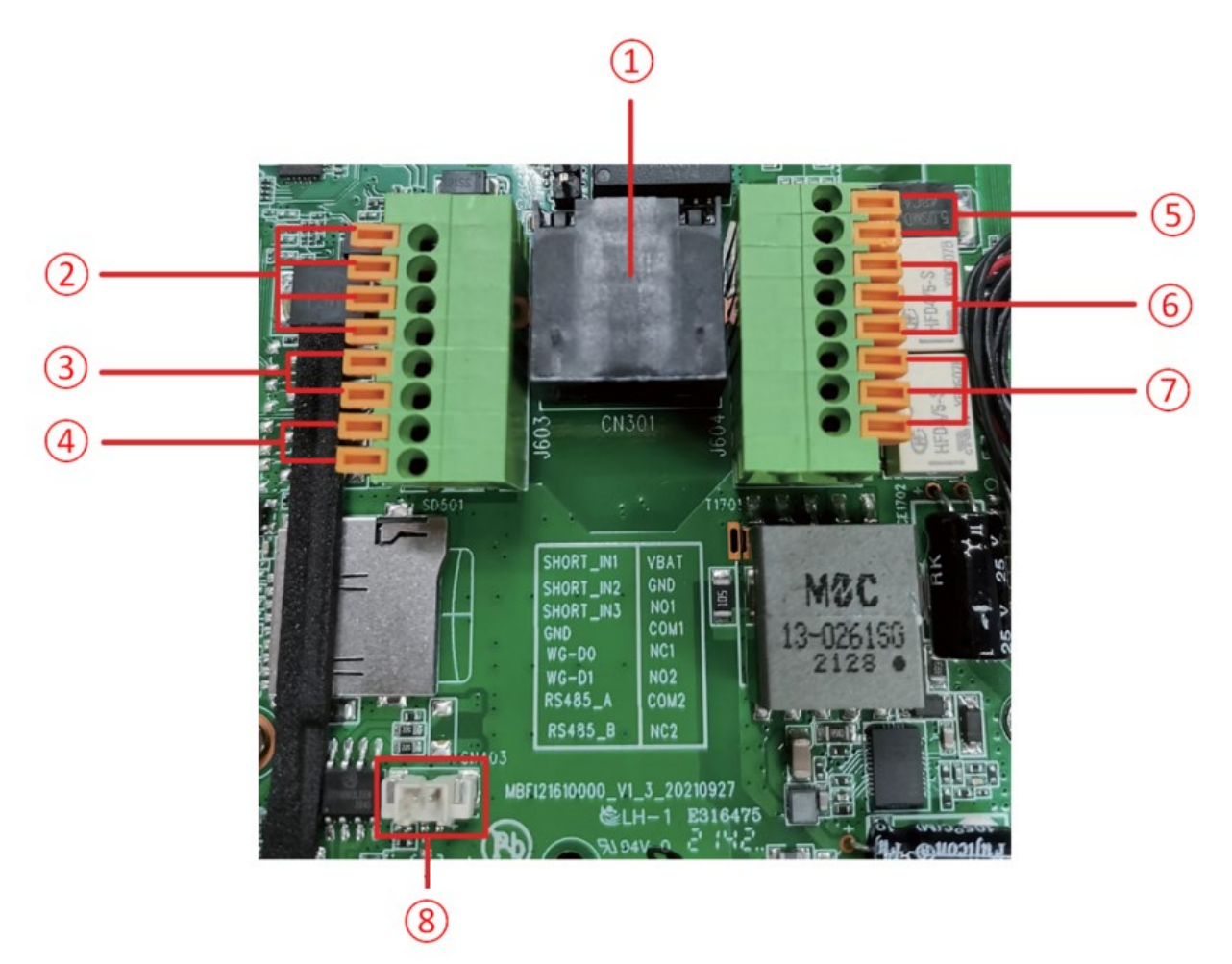

| Reference<br>Number | Description                                                                                                    |
|---------------------|----------------------------------------------------------------------------------------------------|
| 1                   | Ethernet interface: standard RJ45 interface, 10/100M adaptive, Cat5e network cable or better is recommended.                                             |
| 2                   | Two sets of short-circuit input detection interfaces: for connecting switches, infrared probes, door magnets, vibration sensors and other input devices. |
| 3                   | Wiegand interface.                                                                                                    |
| 4                   | RS485 interface.                                                                                                    |
| 5                   | Power interface: 12V/1A input up positive, down grounded.                                                                                                |
| 6, 7                | Two sets of short-circuit output control interface: used to control electric locks, alarms, etc.                                                         |
| 8                   | Line out interface.                                                                                                    |

# Wiring Instructions

NO: Normally Open Contact COM: Common Contact NC: Normally Close Contact.

| Driving Mode | Electric Lo                        | ock Mode                        |                                                                                                    |  |  |  |  |
|--------------|------------------------------------|---------------------------------|----------------------------------------------------------------------------------------------------|--|--|--|--|
| Passive      | No electrical<br>path when<br>open | Electrical<br>path when<br>open | Connections                                                                                                    |  |  |  |  |
| $\checkmark$ | $\checkmark$                       |                                 | Door Phone Power Input<br>Power Supply<br>S-1-S-O NC COM NO<br>Lindoor switch<br>Electric lock (normally open type)<br>No electrical path to open door.                                                      |  |  |  |  |
| $\checkmark$ |                                    |                                 | Door Phone Power Input<br>Power Supply<br>SISONC COM NO<br>Filectric lock (normally closed type)<br>when the power to open the door<br>Electric lock (normally closed type)<br>Electrical path to open door. |  |  |  |  |
| $\checkmark$ | $\checkmark$                       |                                 | Electric lock (normally open)<br>Without the power to open door.                                                                                                    |  |  |  |  |

## **Installation Diagram**

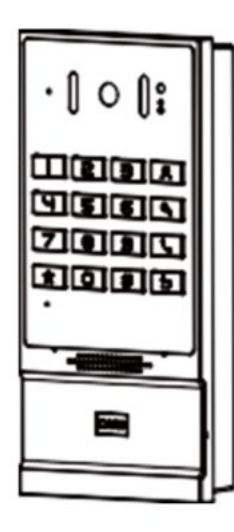

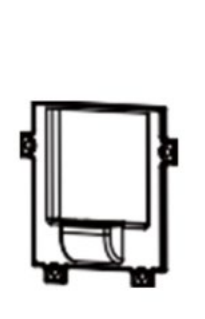

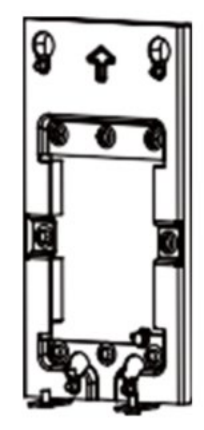

Panel Main Body

Back Shell

Wall Bracket

### Wall mounting

Step 1: Installation preparation

- Check the following contents:
  - KM3\*6 screws x3
  - TA4\*30mm screws x5
  - 6\*30mm screw anchors x5
  - PM4\*16mm screw x3
  - o TM6#\*20/ screw x3
- Tools that may be required:
  - o Phillips screwdriver, hammer, RJ45 crimper
  - Electric impact drill with an 8mm drill bit

#### Step 2: Drilling

- 1. Place the mounting template with dimensions on the surface of a wall in a desired flat position.
- 2. Use an electric drill to drill the 4 holes marked on the mounting template. It is recommended to drill about 50mm deep. Remove the template when finishing drilling.
- 3. Push or hammer screw anchors into the drilled holes

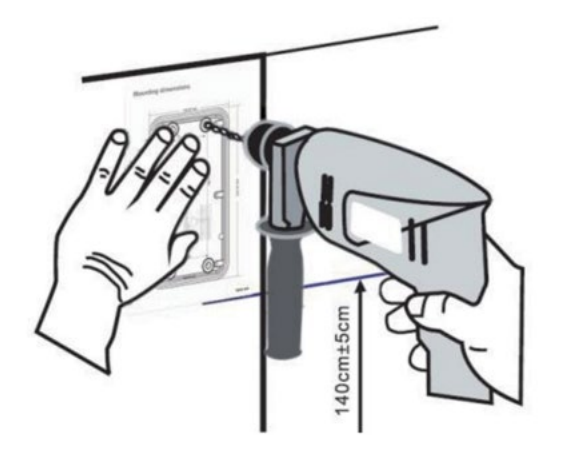

Step 3: Removing hanging bracket and back shell.

Detach the wall bracket downward from the device and loosen the four screws on the rear cover using a screwdriver, as shown below.

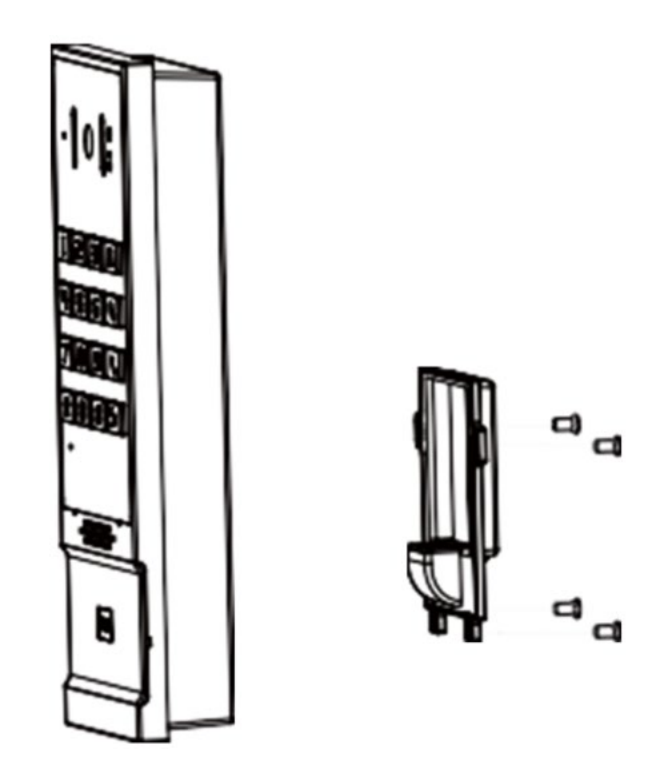

Step 4: Install the wall bracket, wiring and casing

1. Align the screw holes of the wall bracket with the holes in the wall and fix them to the wall with the TA4\*30mm screws, as shown below.

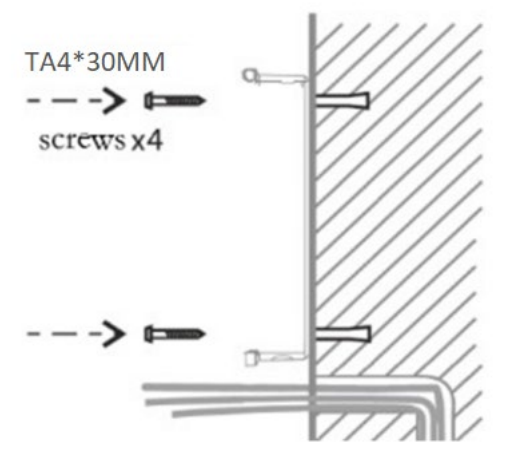

- Pass all the wires through the silicone plug in the middle of the bottom case. All lines should be reserved for 15~20CM length, as shown below. Note: The outlet hole of the bottom case faces down
- 3. Connect the cables of RJ45, power, and electric-lock to the motherboard socket as mentioned in connectors description (refer to Section 2).
- 4. Connect the terminal of the wired cable to the motherboard socket. Refer to wiring interface.
- 5. Test whether there is electricity by doing the following: Press the # button for 3 seconds to get the IP address of intercom by voice. Input access password or press the indoor switch to verify that electric lock functions.

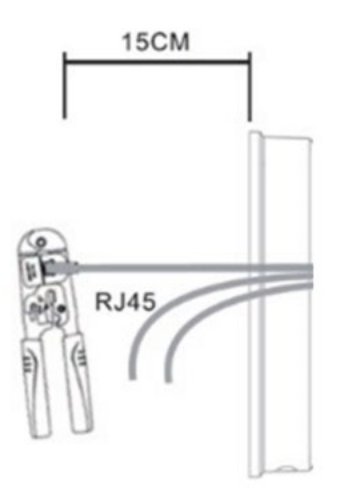

6 Attach the device to the wall bracket in a top-down manner, locking the screws at the bottom, as shown below.

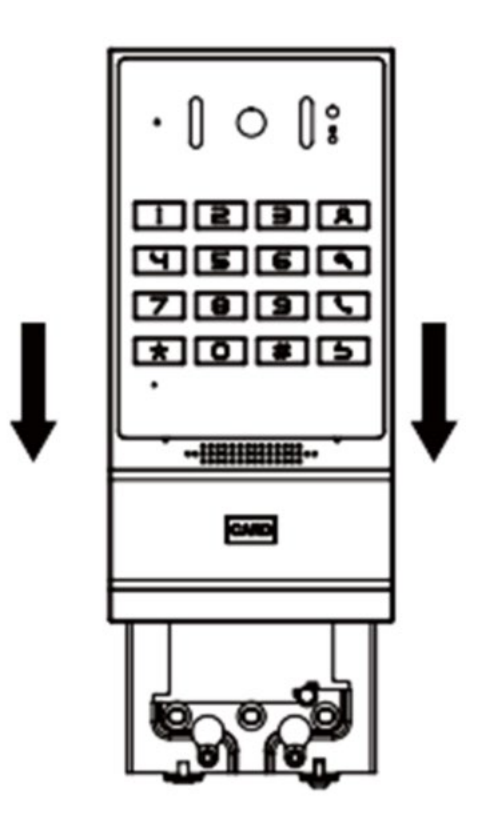

### Flush mounting

Step 1: Installation preparation

- Check the following contents:
  - PM3\*3mm screws x5
  - PM3\*4mm screws x5
  - 6\*30mm screws anchors x5
  - KB3\*10mm screws x3
  - TA4\*30mm screws x5
- Tools that may be required:
  - Phillips screwdriver, hammer, RJ45 crimper
  - Electric impact drill with an 8mm drill bit
  - o Drywall saw

Flush mounting the device requires a box to be recessed into the wall as shown in the diagram below.

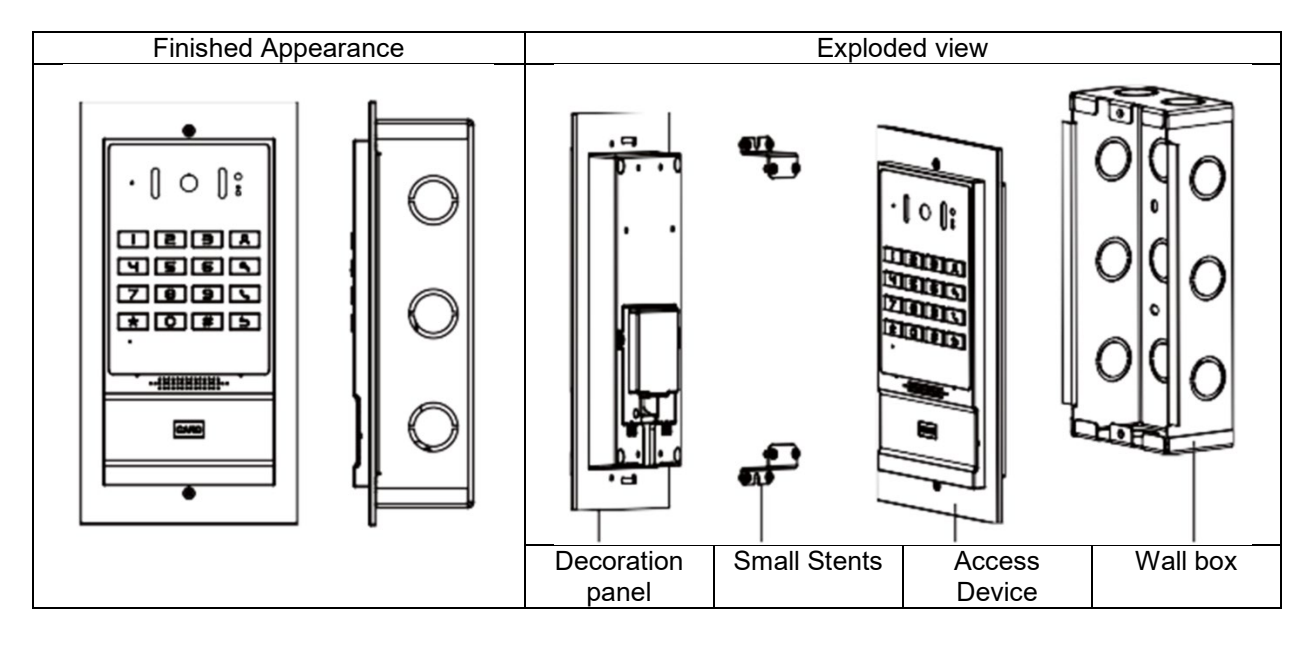

## **Accessing Web Interface**

### Getting IP Address

- 1. Power on device and wait for it to boot (about 30 seconds). Long press DSS key for 3 seconds.
- 2. When the speaker beeps rapidly, press the speed-dial button within 5 seconds. The device will announce the IP address by voice.

In addition, the device can switch IP address acquisition mode (Static vs DHCP mode):

- 1. Press and hold the speed-dial button for 3 seconds.
- 2. Wait for the speaker to beep, and then press the speed-dial button three times within 5 seconds. The device will announce the IP address by voice after successfully switching to the network mode.

## **Settings**

Step 1: Log in the access device

Input IP address (e.g. http://192.168.1.128) into address bar of PC's web browser. For eSIP, default user and password are admin/admin. For eCloud, default user and password are admin/SIPstn@ESI.

| User:     |           |
|-----------|-----------|
| Password: |           |
| Language: | English 🗸 |
|           | Login     |
|           |           |

Step 2: Add the SIP account.

Set SIP server address, port, user name, password and SIP user with assigned SIP account parameters. Select "Activate", and then click Apply to save this setting.

|                   |     | SIP             | SIP Hotspot      | Dial Plan    | Action Plan | Basic Settings         |                |
|-------------------|-----|-----------------|------------------|--------------|-------------|------------------------|----------------|
| > System          |     |                 |                  |              |             |                        |                |
| > Network         |     | Line            | 184@SIP1 🗸       |              |             |                        |                |
|                   |     | Register Settin | igs >>           |              |             |                        |                |
| > Line            |     | Line Status     | : Re             | gistered     | Activa      | te:                    |                |
|                   |     | Username:       | 1                | 84           | Authe       | ntication User:        | 184            |
| > Intercom settir | igs | Display nai     | me:              |              | Authe       | ntication Password:    | •••••          |
|                   |     | Realm:          |                  |              | Serve       | r Name:                |                |
| > Call List       |     |                 |                  |              |             |                        |                |
|                   |     | SIP Serve       | r 1:             |              | SIP S       | erver 2:               |                |
| Function Key      |     | Server Add      | ress: 1          | 72.16.1.2    | Serve       | r Address:             |                |
|                   |     | Server Port     | t: 50            | 060          | Serve       | r Port:                | 5060           |
| > Security        |     | Transport F     | Protocol: T      | CP 🗸         | Transp      | port Protocol:         | UDP 🗸          |
|                   |     | Registratio     | n Expiration: 36 | 500 second(s | ) Regist    | ration Expiration:     | 3600 second(s) |
| > Device Log      |     |                 |                  |              |             |                        |                |
|                   |     | Proxy Serv      | er Address:      |              | Backu       | p Proxy Server Address | 5:             |
| > Security Settin | gs  | Proxy Serv      | er Port: 50      | 060          | Backu       | p Proxy Server Port:   | 5060           |
|                   |     | Proxy User      | :                |              |             |                        |                |
| ECS Sotting       |     | Proxy Pass      | word:            |              |             |                        |                |

Step 3: Setting DSS key

Set the DSS key as shown below for a quick start. Click "Apply" to save this setting. Type: Memory Key. Number 1: The DSS Key will dial to this Number 1.

Number 2: If Number 1 is unavailable, it will be forwarded to Number 2. Line: Working line. Subtype: Speed dial

| › System          |                                             |                 |           |       |        |            |   |          |                                                                                                    |         |   |
|-------------------|---------------------------------------------|-----------------|-----------|-------|--------|------------|---|----------|----------------------------------------------------------------------------------------------------|---------|---|
| › Network         | Functio                                     | on Key Settings | >>        |       |        |            |   |          |                                                                                                    |         |   |
|                   | Key                                         | Туре            | Name      | Value | Value2 | Subtype    |   | Line     | Line Media<br>2SIP1 V DEFAULT<br>0 V DEFAULT<br>0 V DEFAULT<br>0 V DEFAULT<br>0 V DEFAULT<br>0 V DEFAULT<br>0 V DEFAULT |         |   |
| Line              | Key 1                                       | Memory Key 🗸    |           | 5522  | 5522   | Speed Dial | ~ | 184@SIP1 | ~                                                                                                    | DEFAULT | ~ |
|                   | DSS<br>Key 2                                | None 🗸          |           |       |        | None       | ~ | AUTO     | ~                                                                                                    | DEFAULT | ~ |
| Intercom settings | DSS<br>Key 3                                | None 🗸          |           |       |        | None       | ~ | AUTO     | ~                                                                                                    | DEFAULT | ~ |
| → Call List       | DSS<br>Key 4                                | None 🗸          |           |       |        | None       | ~ | AUTO     | ~                                                                                                    | DEFAULT | ~ |
|                   | DSS None   DSS None   Key 5 None   DSS None | None            | ~         | AUTO  | ~      | DEFAULT    | ~ |          |                                                                                                    |         |   |
| Function Key      | DSS<br>Key 6                                | None 🗸          |           |       |        | None       | ~ | AUTO     | ~                                                                                                    | DEFAULT | ~ |
|                   | DSS<br>Key 7                                | None 🗸          |           |       |        | None       | ~ | AUTO     | ~                                                                                                    | DEFAULT | ~ |
| › Security        |                                             |                 |           |       | Apply  |            |   |          |                                                                                                    |         |   |
| › Device Log      | Progra                                      | mmable Key Se   | ttings >> |       |        |            |   |          |                                                                                                    |         |   |
| Security Settings | Advan                                       | ced Settings >> |           |       |        |            |   |          |                                                                                                    |         |   |
| › EGS Setting     |                                             |                 |           |       |        |            |   |          |                                                                                                    |         |   |

Step 4: Access Device Setting

|                     | Feature                   | Relay           | Card         | Password        | Time Profile         | Logs            |
|---------------------|---------------------------|-----------------|--------------|-----------------|----------------------|-----------------|
| › System            |                           |                 |              |                 |                      |                 |
| › Network           | Basic Settings            |                 |              |                 |                      |                 |
|                     | Relay1 Mode               |                 | Monostable V | Relay1          | Open Duration        | 5               |
| > Line              | Relay2 Follo              | ».<br>w Mode    |              | Asynch          | ronization Delay Tir | ne 1            |
| . Tokana antita a   | RFID Format               | :               | 8H10D ¥      | Wiega           | nd Format            | 8H10D 🗸         |
| > Intercom settings | Wiegand Mo                | de              | Input 🗸      | Wiega           | nd Type              | 34 🗸            |
| › Call List         | Keray Open<br>Keypad Inpu | Mode<br>It Mode | Card Reader  | Password Card R | eader working Mode   | e Normal 🗸      |
|                     | Relay Log Ex              | port Enable     |              | Relay I         | Log Info             | <8>door\$index: |
| Function Key        | Relay Log Se              | erver Addr      |              | Relay I         | log Server Port      | 30000           |
| Comutity            |                           |                 |              | Apply           |                      |                 |
| / Security          |                           |                 |              |                 |                      |                 |
| > Device Log        |                           |                 |              |                 |                      |                 |
|                     |                           |                 |              |                 |                      |                 |
| Security Settings   |                           |                 |              |                 |                      |                 |
| • EGS Setting       |                           |                 |              |                 |                      |                 |
|                     |                           |                 |              |                 |                      |                 |

# **Door Unlocking Settings**

**RFID** Card

•Step 1: Access control settings on web page>EGS Setting>Add Card Rule. Select "Type" ("Normal" card provides door opening function, "Add" card and "Del" card provides add and delete card function, Default "Normal" card)

•Step 2: Enter your name and card number (just enter the first 10 digits of the card number), and click "Add" to add the card to the list.

•Step3: Access the card reading area of the device through the configured ID card card to open the door.

|                     | Feature                          | Relay              | Card             | Password    | Time Profile  | Logs                          |                  |
|---------------------|----------------------------------|--------------------|------------------|-------------|---------------|-------------------------------|------------------|
| › System            |                                  |                    |                  |             |               |                               |                  |
| › Network           | Improt Card List<br>Choose file: |                    |                  | S           | Select        | (cardlist.csv)                | Update           |
| › Line              | Add Card Rule                    |                    |                  |             |               |                               |                  |
| › Intercom settings | Type<br>Relay                    | Normal 🗸           | Relav2           |             | All Schedules | Enable                        | Schedules        |
| › Call List         | Mode                             | Enable V           | ]                | Period      |               | $\rightarrow$                 |                  |
| › Function Key      | Name<br>Card Number              | Faris<br>382082673 | 3                |             |               | <b>→</b> (←                   | •                |
| > Security          |                                  |                    | Add              |             | Modify        |                               |                  |
| > Device Log        | Card List                        |                    |                  |             | <u>R</u>      | <u> Right Click here to S</u> | ave Card Table   |
| Security Settings   | Load<br>Total:<br>2              |                    | Previous Pag     | e: 1 🗸 Next | Del           | ete Delete All                | ]                |
| > EGS Setting       | Index Name                       | Туре               | Card Number Rela | ay Mode     | Times Period  | Source Issui                  | ng Date          |
|                     | 1 Faris                          | Normal             | 3820826733 1&    | 2 Enable    | 0             | Manual 2022/09                | /08 11:16:2<br>0 |

Remote Password

- Step 1: Set access control on the web page. Go to EGS Setting>Password>Add password rule. Select "Remote"
- Step 2: Enter the Name, Password and Number, Press Add to Password Table.
- Step 3: The owner answers the access control call and presses " \* " (default password) or "123456" (new password) to open the door for visitors

|                     | Feature                   | Relay                 | Card                                   | Password               | Time Profile  | Logs                            |                             |
|---------------------|---------------------------|-----------------------|----------------------------------------|------------------------|---------------|---------------------------------|-----------------------------|
| › System            |                           |                       |                                        |                        |               |                                 |                             |
| › Network           | Improt Password<br>Choose | List<br>file:         |                                        | S                      | elect         | (passwordlist.csv)              | Update                      |
| › Line              | Add Password Ru           | le                    |                                        |                        |               |                                 |                             |
| > Intercom settings | Type<br>Relay             | Remote                | ✓<br>✓ Relav2                          |                        | All Schedules | Enable                          | Schedules                   |
| › Call List         | Mode<br>Times             | Enable                | ✓                                      | Period                 |               | <b>→</b>                        |                             |
| › Function Key      | Name<br>Password          | Faris 123456          |                                        |                        |               | ▼ ←                             | •                           |
| › Security          | Number                    | 172167188             | 97 Add                                 |                        | Modify        |                                 |                             |
| > Device Log        | Password List             |                       |                                        |                        | Right         | Click here to Save F            | Passowrd Table              |
| Security Settings   | Load                      |                       |                                        |                        |               |                                 |                             |
| EGS Setting         | 1                         |                       | Previous Pa                            | ge: 1 🗸 Next           | Del           | Delete All                      | ]                           |
|                     | Index Nat                 | me Type<br>ris Remote | Number     Re       17216718897     18 | elay Mode<br>&2 Enable | Times Period  | Source Issui<br>Manual 2022/09/ | ng Date<br>/08 11:16:2<br>0 |

Local Password

- Step 1: Configure access on Web>EGS Setting>Password>Add password rule. Select "Local" (only the AC64v supports local password access).
- Step 2: Enter the Name and Password, Press Add to Password Table.
- Step 3: Owners and visitors can open the door by entering "6789" (default password) or "123456" (new password) by using the keypad.

|                     | Feature                | Relay                       | Card           | Password               | Time Profile  | Logs                             |                            |
|---------------------|------------------------|-----------------------------|----------------|------------------------|---------------|----------------------------------|----------------------------|
| › System            |                        |                             |                |                        |               |                                  |                            |
| › Network           | Improt Passwor<br>Choo | r <b>d List</b><br>se file: |                |                        | Select        | (passwordlist.csv)               | Update                     |
| > Line              | Add Password R         | tule                        |                |                        |               |                                  |                            |
| › Intercom settings | Type<br>Relay          | Local                       | ✓<br>Relay2    |                        | All Schedules | Enable                           | Schedules                  |
| › Call List         | Mode<br>Times          | Enable                      | ~              | Period                 |               | $\rightarrow$                    |                            |
| › Function Key      | Name<br>Password       | Faris                       |                |                        |               | ▼ ←                              | -                          |
| › Security          | Number                 |                             | Add            |                        | Modify        |                                  |                            |
| > Device Log        | Password List          |                             |                |                        | Diabi         | t Click here to Cove I           | accound Table              |
| > Security Settings | Load                   |                             |                |                        | Kight         | Click here to save P             | assowrd Table              |
| • EGS Setting       | lotal:<br>1            |                             | Previous Pa    | ge: 1 🗸 Next           | De            | lete Delete All                  |                            |
|                     | Index N                | lame Type<br>Faris Local    | Card Number Re | elay Mode<br>A2 Enable | Times Period  | Source Issuit<br>Manual 2022/09/ | ng Date<br>08 11:16:2<br>0 |